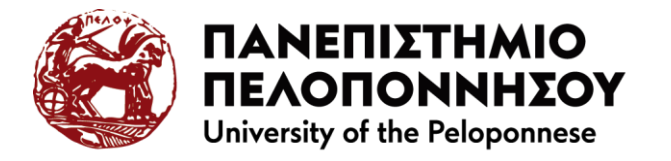

## Οδηγίες εγκατάστασης VPN για πρόσβαση στο Ιδιωτικό Εικονικό Δίκτυο του Πανεπιστημίου Πελοποννήσου

Ακολουθεί μία τυπική σειρά βημάτων για την σύνδεση υπολογιστή που έχει Windows με το εσωτερικό δίκτυο του Πανεπιστημίου Πελοποννήσου μέσω OpenVPN connector. Ανάλογα είναι τα βήματα για την εγκατάσταση σε συσκευές με διαφορετικό λειτουργικό σύστημα.

Για να εγκαταστήσετε στη συσκευή σας το OpenVPN connector ακολουθείστε τα ακόλουθα βήματα:

 Χρησιμοποιείστε ένα πρόγραμμα περιήγησης στο διαδίκτυο και μεταβείτε στη διεύθυνση <u>https://uvpn.uop.gr/</u>

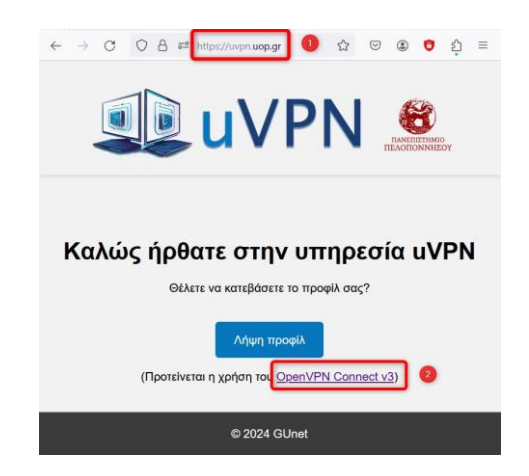

 Κάνετε κλικ στο σύνδεσμο <u>OpenVPN Connect v3</u> o οποίος σας μεταφέρει στη σελίδα για να εγκαταστήσετε στη συσκευή σας το πρόγραμμα OpenVPN client. Επιλέξετε ανάλογα με το λειτουργικό σύστημα που έχετε την αντίστοιχη καρτέλα.

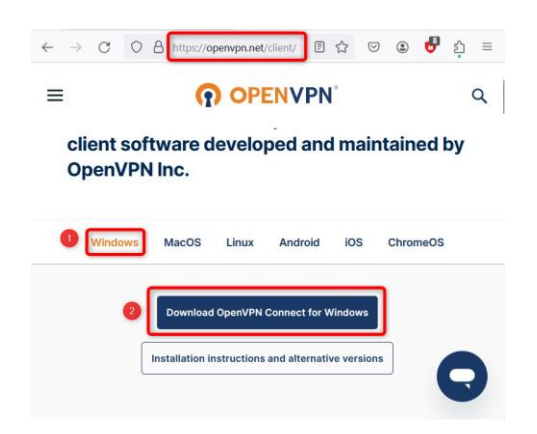

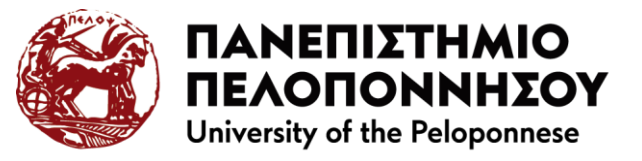

## ΜΟΝΑΔΑ ΨΗΦΙΑΚΗΣ ΔΙΑΚΥΒΕΡΝΗΣΗΣ

Φεβρουάριος 2024

3. Κάνετε κλικ στο κουμπί 🥹 για μεταφορτώσετε τοπικά το αρχείο εγκατάστασης openvpn-connect-x.x.x.xxxx\_signed.msi

Download OpenVPN Connect for Windows

Ανοίξτε το εκτελέσιμο αρχείο και ολοκληρώστε τον οδηγό εγκατάστασης του προγράμματος.

4. Με την εκτέλεση του προγράμματος και την αποδοχή των όρων χρήσης, εμφανίζεται η εικόνα

| penVPN Conn                             | ect                            |                                      |
|-----------------------------------------|--------------------------------|--------------------------------------|
| Import Profile                          |                                |                                      |
| VIA                                     | URL                            | UPLOAD FILE                          |
| <sup>URL</sup><br>https://              |                                |                                      |
| Please note<br>using URL if<br>provider | that you can<br>it is supporte | only import profile<br>d by your VPN |
|                                         | NEXT                           |                                      |

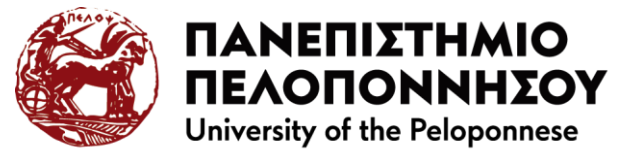

5. Στη σελίδα https://uvpn.uop.gr/ κάνετε κλικ στο κουμπί 'Λήψη προφίλ' 0

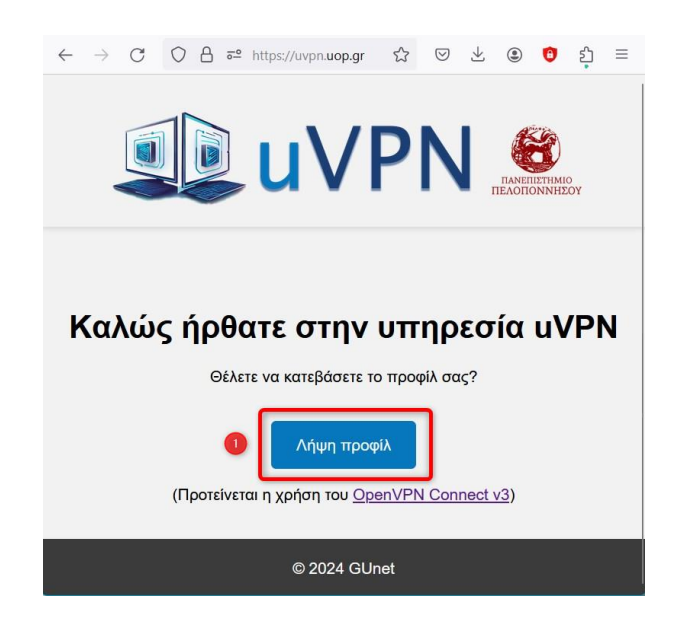

6. Εμφανίζεται στην οθόνη του προγράμματος το μήνυμα 'Please confirm importing profile from "uvpn.uop.gr". Κάνετε κλικ στο κουμπί 'CONFIRM' **1** 

| OpenVPN Connec                     |                             |                                         |    |
|------------------------------------|-----------------------------|-----------------------------------------|----|
|                                    | Import                      | Profile                                 | ţ. |
| VIA U                              | RL                          | UPLOAD FILE                             |    |
| urL<br>https://                    |                             |                                         |    |
| Please note t<br>using URL if i    | hat you car<br>t is support | n only import profil<br>red by your VPN | е  |
| Please confi<br><b>"uvpn.uop.g</b> | rm importing<br><b>r"</b>   | profile from                            |    |
| 0 0                                | ONFIRM                      | CANCEL                                  | 1  |
|                                    |                             |                                         |    |
|                                    |                             |                                         |    |
|                                    |                             |                                         |    |
|                                    |                             |                                         |    |

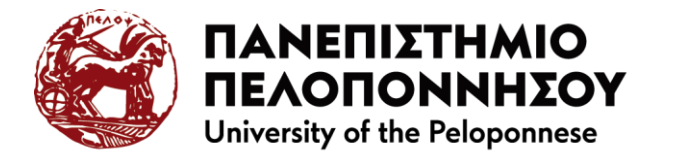

7. Με την επιβεβαίωση, εμφανίζεται η οθόνη με τα profiles. Κάνετε κλικ στο εικονίδιο με το μολύβι **1** για να επεξεργαστείτε το προφίλ σας στο Πανεπιστήμιο Πελοποννήσου.

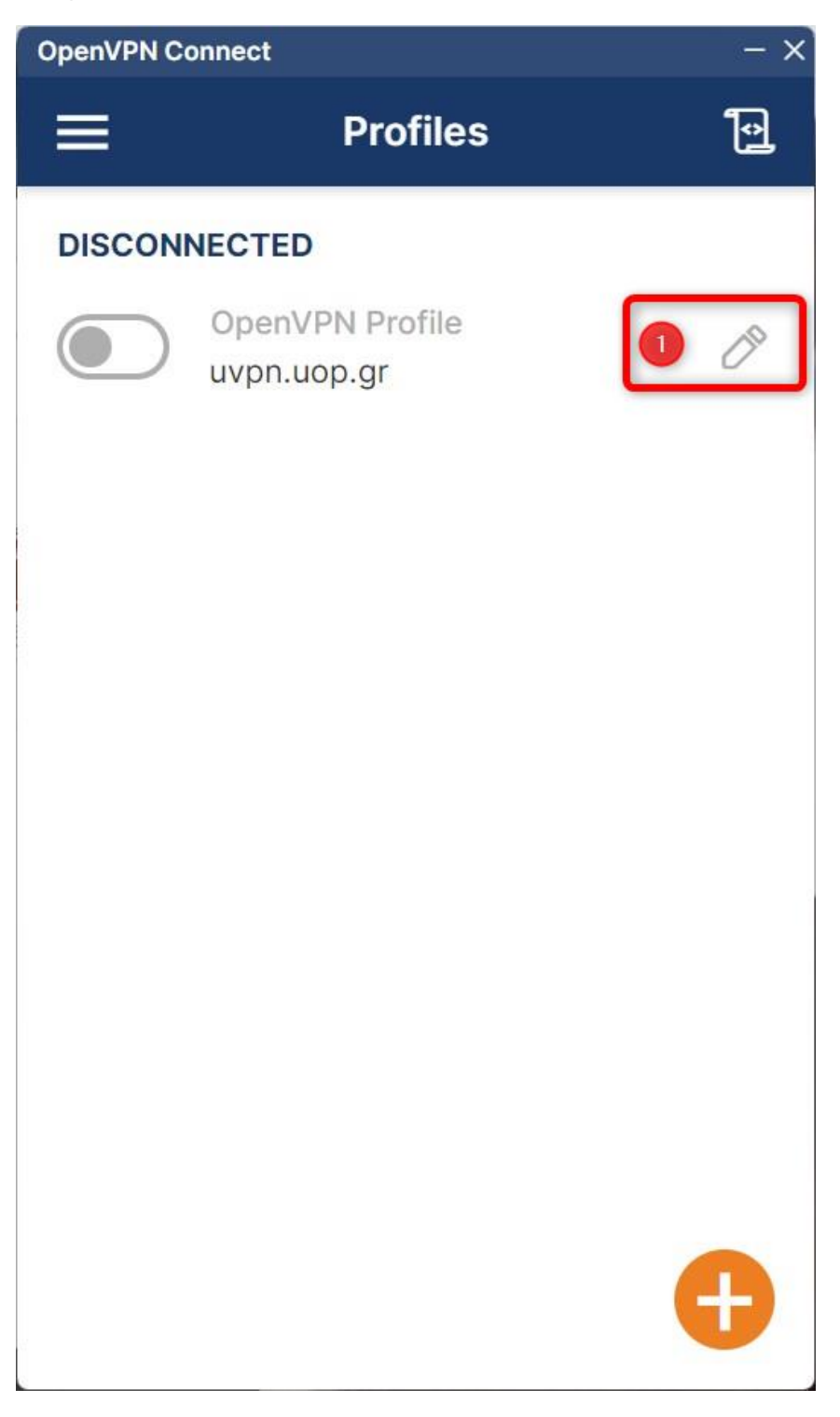

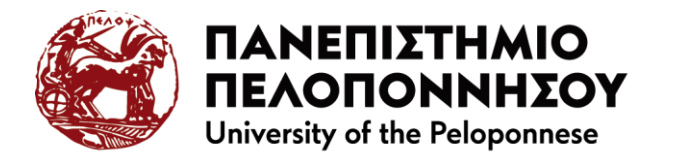

 Στην οθόνη επεξεργασίας του προφίλ σας, συμπληρώνετε το όνομα χρήστη του ιδρυματικού λογαριασμού σας • και εάν θέλετε μπορείτε να αποθηκεύσετε μόνιμα το κωδικό του ιδρυματικού σας λογαριασμού (για να μην τον καταχωρείτε κάθε φορά που θα συνδέεστε) επιλέγοντας το πλαίσιο ελέγχου 'Save password' •, εμφανίζεται πλαίσιο κειμένου στο οποίο συμπληρώνετε το κωδικό του ιδρυματικού σας λογαριασμού.

Ολοκληρώνετε την επεξεργασία του προφίλ σας κάνοντας κλικ στο κουμπί 'Save' 😣.

| penVPN Connec                                  | t                         | ( <del>-</del> | × |
|------------------------------------------------|---------------------------|----------------|---|
| <                                              | Edit Profile              | 3 Save         |   |
| Profile Name                                   |                           |                | 1 |
| uvpn.uop.gr                                    |                           |                |   |
| Server Hostname                                | (locked)                  |                |   |
| uvpn.uop.gr                                    |                           |                |   |
| Server Overri                                  | de (optional)             |                |   |
| Username                                       |                           | 0              |   |
| Save pass                                      | word                      | 2              |   |
| Certificate and Ke                             | ey 🖉                      |                |   |
| None                                           |                           | Assign         |   |
| Profile ID<br>Unique identifie<br>170876362412 | er of this profile<br>8 🗗 |                |   |
| SE                                             | T CONNECT SHORTC          | CUT            |   |
| DELETE PR                                      |                           | ADD PROXY      |   |
|                                                |                           |                |   |

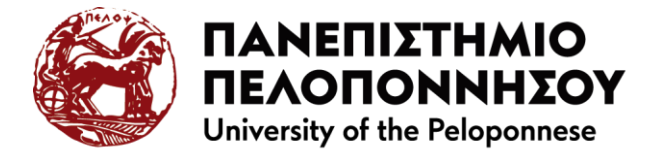

9. Στην οθόνη με τα profiles, για να συνδεθείτε κάνετε κλικ με το ποντίκι στη θέση **0** 

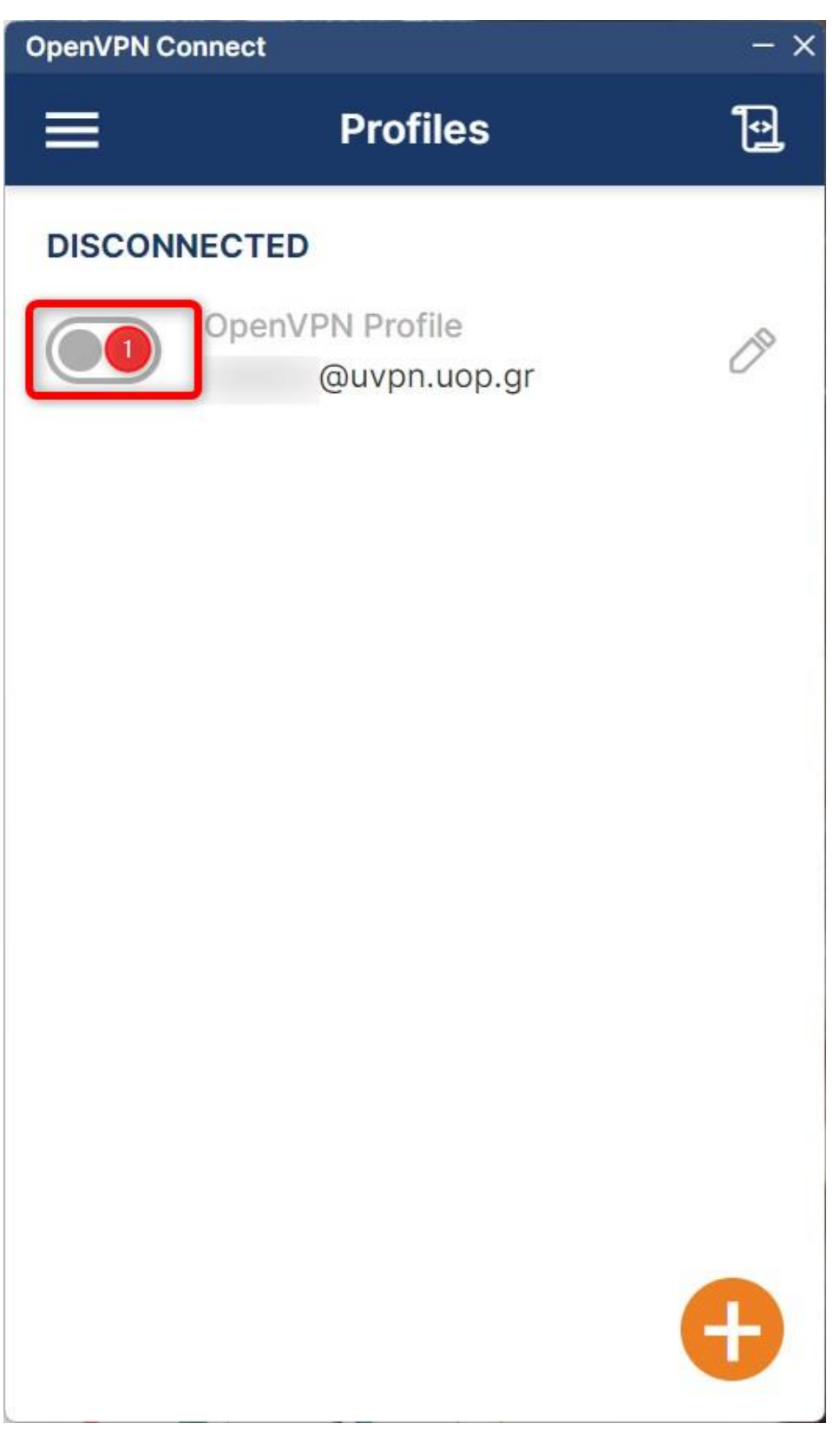

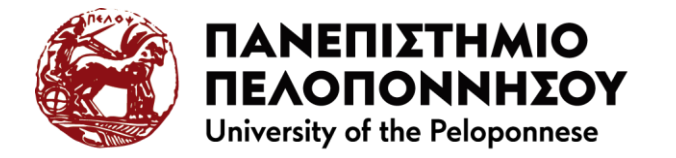

Για να μην εμφανίζεται κάθε φορά που συνδέεστε το μήνυμα 'Missing external certificate' επιλέξτε το πλαίσιο ελέγχου 'Don't show again for this profile' • και κάνετε κλικ στο κουμπί CONTINUE

| OpenVPN Conn                            | lect                                                                              |                                    | - × |
|-----------------------------------------|-----------------------------------------------------------------------------------|------------------------------------|-----|
|                                         | Profiles                                                                          |                                    | Ð   |
| DISCONNE                                | CTED                                                                              |                                    |     |
|                                         | penVPN Profile<br>alidiris@uvpn.uop.g                                             | Ir                                 | 00  |
| Mi                                      | ssing external ce                                                                 | rtificate                          |     |
| Please cho<br>profile or o<br>connect w | oose the external certi<br>continue if your profile<br>rithout client certificate | ficate for this<br>allows to<br>e. |     |
| Don't s                                 | show again for this pro                                                           | ofile                              |     |
| SELEC                                   | T CERTIFICATE                                                                     | CONTINUE                           | ]2  |
|                                         |                                                                                   |                                    |     |
|                                         |                                                                                   |                                    |     |
|                                         |                                                                                   |                                    |     |
|                                         |                                                                                   |                                    | Ð   |

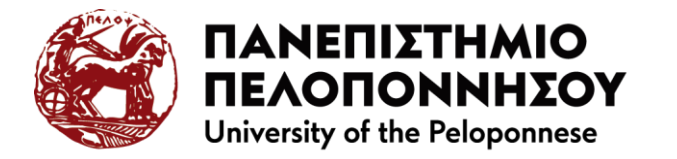

11. Έχετε συνδεθεί επιτυχώς στο Εικονικό Ιδιωτικό Δίκτυο του Πανεπιστημίου Πελοποννήσου. Από το σημείο αυτό μπορείτε να συνδεθείτε μέσω προγράμματος περιήγησης σε υπηρεσίες όπου απαιτείται η σύνδεση να πραγματοποιείται από διεύθυνση δικτύου του Πανεπιστημίου Πελοποννήσου

| DpenVPN Connect        |                              | - ×           |
|------------------------|------------------------------|---------------|
|                        | Profiles                     | <b>آ</b> ی    |
| CONNECTED              |                              |               |
| Ope                    | nVPN Profile<br>@uvpn.uop.gr |               |
| CONNECTION             | STATS                        |               |
| 26.4KB/s               |                              |               |
| 0B/s                   |                              |               |
| BYTES IN<br>11.67 KB/S | <b>†</b> BYT 523             | ES OUT<br>B/S |
| DURATION 00:00:11      | PACKET RECEIVED<br>1 sec ago | )             |
| YOU                    |                              | Ð             |
| YOUR PRIVATE II        |                              | 2 - 2   ( - 2 |

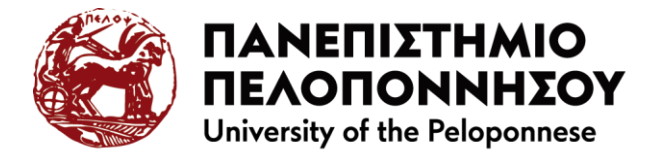

12. Για να αποσυνδεθείτε κάνετε κλικ στη θέση 0

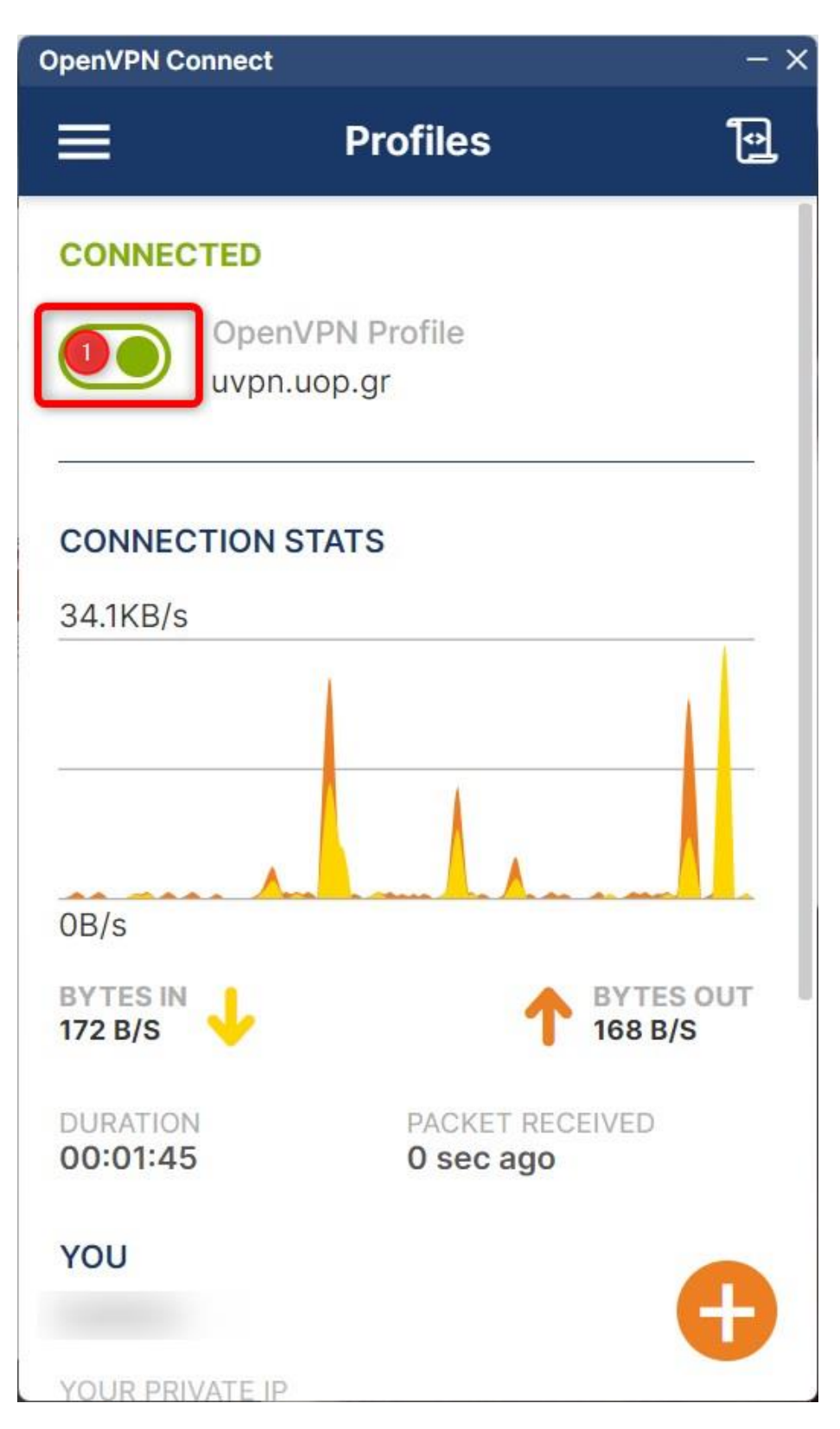